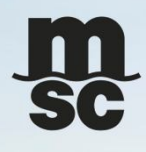

# THE RULES ON SI FORMAT INPUT

06/07/2020

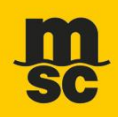

#### Introductory paragraph

Some special information client need to provide for create bill/manifest purpose. However, there is no specified item to put them. Therefore, client is asked to fill in the comments or shipping instruction in the standard format. Equally, MSC will fetch them from these places for a proper action. Basically these information will be default not to show on bill face except they are necessary on MSC company policy or POD requirement.

Here is to guide how and where is right place for them on MH SI, INTTRA SI and excel SI

| FNL TM          |           | E |
|-----------------|-----------|---|
| InTrans Coun    |           | E |
| Payment Type    | Elsewhere | E |
| Pay at          | Basy      | E |
| Comment:        | ·         | F |
| BLREF Number    | 1         | 1 |
| SI Information  |           |   |
| VGM Information |           |   |
| CheckLocalDC    |           |   |
| Creation        |           |   |

| MSCU, MSC NOA, ZF922A       |                    |        |     |                                                                                                    |
|-----------------------------|--------------------|--------|-----|----------------------------------------------------------------------------------------------------|
| PORT OF LOADING<br>Shanghai | <b>C</b> 1 (       | lamo   | e   | Please directly tick '4' or fill into the itme up on your request<br>and keep the standard format without change |
| SHIPPING INSTRUCTION        | Inttra ST.         | 20444. |     | 1.Seaway bill:<br>2.show Port of destination agent: SF<br>3. Combline b/l:                                       |
|                             |                    |        |     | 4.Split bill:                                                                                                    |
| CONTAINER DETAILS           |                    |        |     | sge: 5. Pariodo bi with:<br>6. Orginal 3 copy 3:                                                                 |
| (Seq.#) Container           | Number of Packages | Seal   | Ren | 7. ENS/AMS filing party (MSC OR NVOCC):<br>8. Others:                                                            |
|                             |                    |        |     |                                                                                                    |

I.

 $^{\odot}$  Copyright MSC Mediterranean Shipping Company SA

### 1. HOW TO READ RATED BILL OR NON RATED BILL

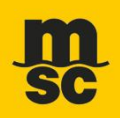

3

#### How to read rated bill or non rated bill from MH SI

Tick the "RATED BILL" at SI information column

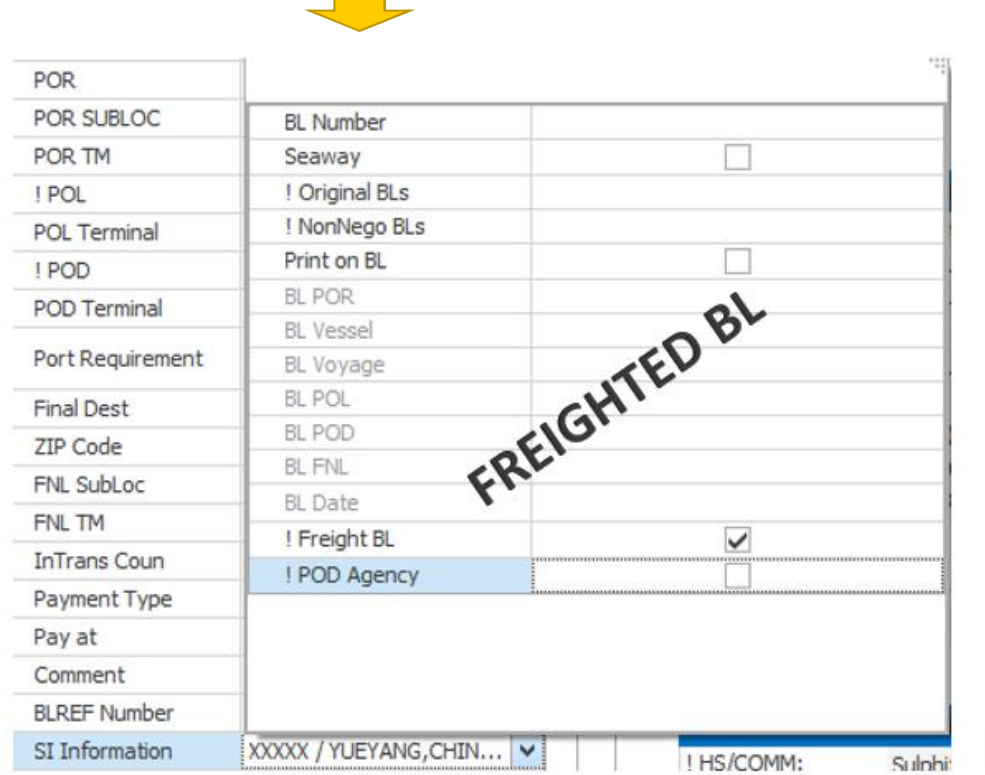

#### Leave it as blank for "NON-RATED BILL"

| POR              |                |            |
|------------------|----------------|------------|
| POR SUBLOC       | BL Number      |            |
| POR TM           | Seaway         |            |
| ! POL            | ! Original BLs |            |
| POL Terminal     | ! NonNego BLs  |            |
| ! POD            | Print on BL    |            |
| POD Terminal     | BL POR         | al         |
|                  | BL Vessel      | (OV        |
| Port Requirement | BL Voyage      | TEL        |
| Final Dest       | BL POL         | GH.        |
| ZIP Code         | BL POD         | SEIC       |
| ENI Subloc       | BL FNL         | <i>k</i> . |
| ENI TM           | BL Date        | •          |
|                  | ! Freight BL   |            |
| In Irans Coun    | ! POD Agency   |            |
| Payment Type     | hh             |            |
| Pay at           |                |            |
| Comment          |                |            |
| BLREF Number     |                |            |
| SI Information   | V              |            |

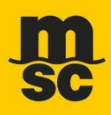

#### How to read rated bill or non rated bill from Excel SI

Client is asked to input such request at comments

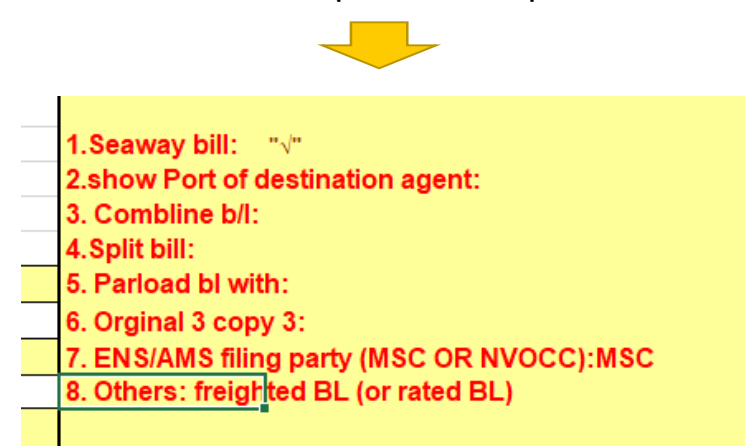

#### How to read rated bill or non rated bill from INTTRA SI

Pls do the right choice

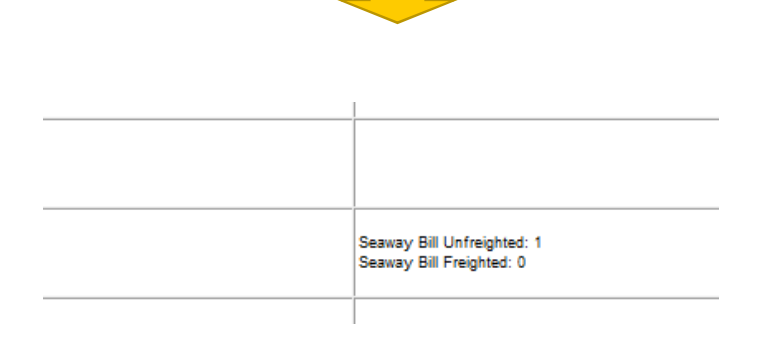

© Copyright MSC Mediterranean Shipping Company SA

### 2. HOW TO MAKE COMBINE/ SPLIT/ PART-LOAD

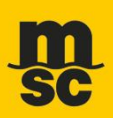

Client must to make the relation clearly, especially for PARLOAD bill, they must choose the right type "partload", then Make such partload info both on present and baby bills. Equally this same should reflect from the excel SI and inttra SI

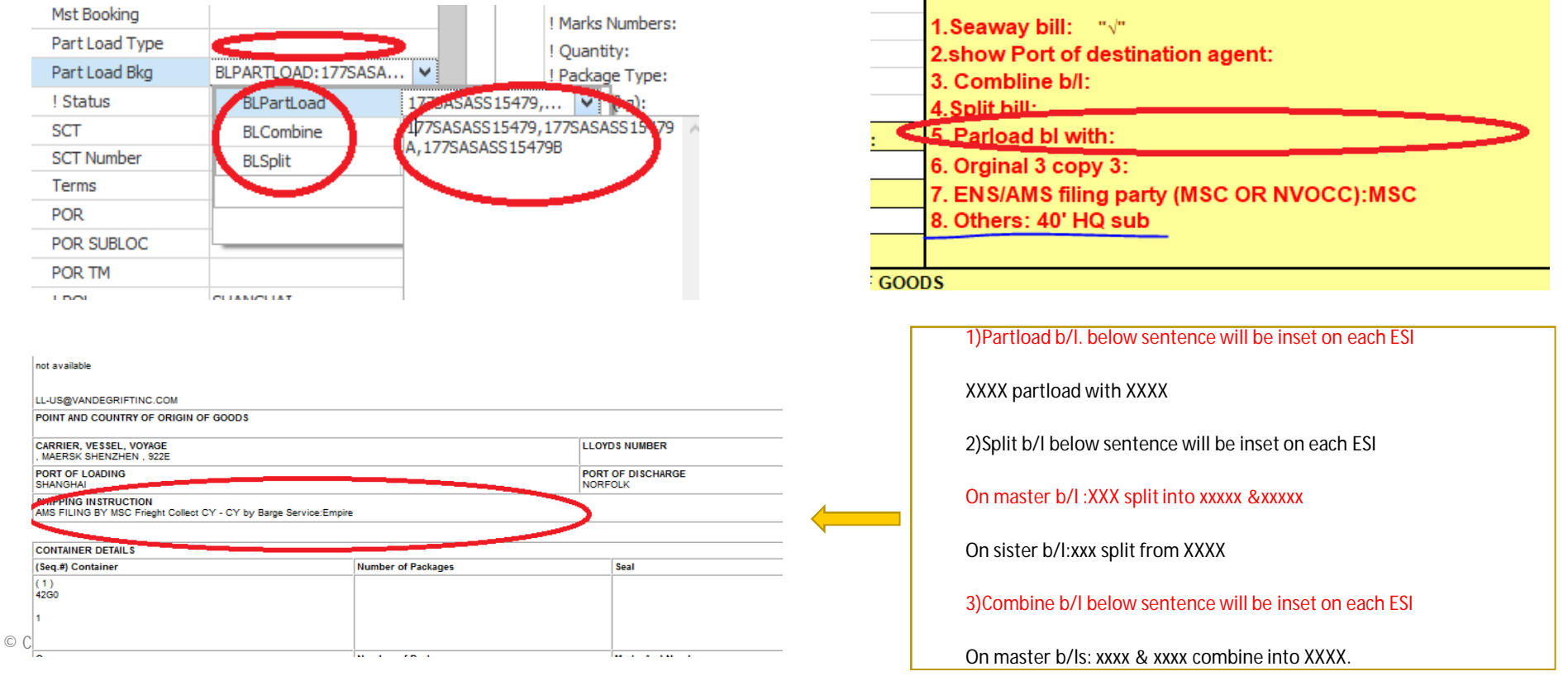

## **3.NVOCC-SISTER BL CONCEPT**

NVOCC-Sister BL Concept

That means is client only need MSC to do AMS filing for the sister manifest, no bl issuance request. all cargo information will be included into Master bill .

Pls pay attention the action is not irreversible once the sister manifest completed.

#### **MH SI**

1.Client could select "Partlaod type" with other, then must write down all related booking number into partload bkg, just like partload bill request

2. After that client should key NVOCC: master bill and NVOCC: sister bill int to the corresponding booking against their demand

3. MSC will issue the bill which marked NVOCC: master bill to client. And NVOCC: sister bill won't be available

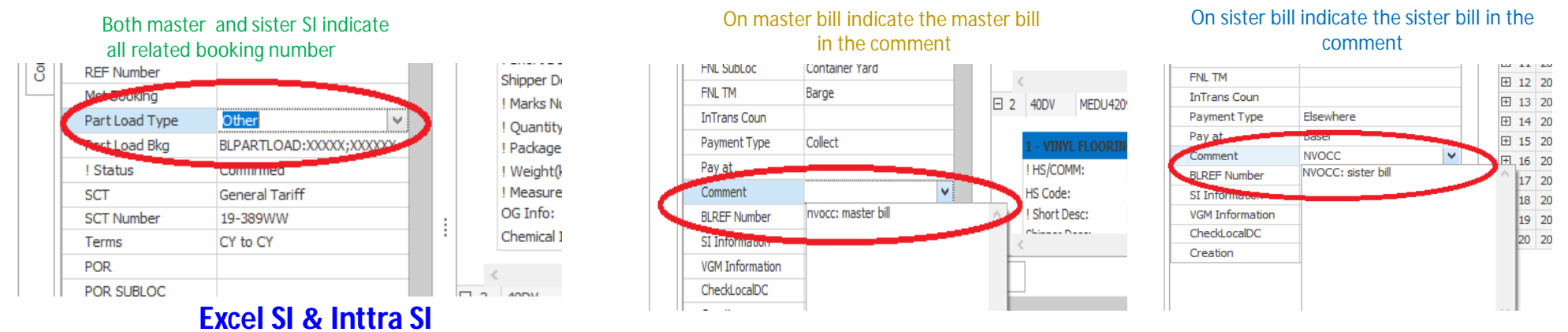

© Copyright MSC MediterraAccording to above request, pls marks into comments or shipper instruction

### 4.HOW TO MAKE OOG

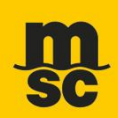

Client is asked to insert OOG information into cargo body on SI, however, that will default mirror from the manifest. Therefore, MSC user just need to cross check if the dimensions is well match according to the container number Between SI and manifest at BI stage.

| 847710                                                                                                    |  |
|----------------------------------------------------------------------------------------------------|--|
| PLASTIC INJECTION MOLDING MACHINE                                                                                                    |  |
| PLASTIC INJECTION MOLDING MACHINE                                                                                                    |  |
| CTN OVER DIMENSIONS(ONLY REFEENCE FOR<br>MANIFEST PURPOSE):<br>LENGTH FRONT (CM):0<br>LENGTH BACK (CM):0<br>WIDTH RIGHT (CM):20<br>WIDTH LEFT (CM):20<br>HEIGHT (CM):35 |  |
| HAITIAN                                                                                                    |  |
| 1                                                                                                    |  |

| Container No. | seal no.   | Marks | Quantities | Pack type | HS. CODE | DESCRIPTION OF GOODS                                    |
|---------------|------------|-------|------------|-----------|----------|---------------------------------------------------------|
| BMOU5894455   | FX10297829 | N/M   | 74         | PACKAGE   | 940320   | IKEA HOME FURNISHING PRODUCTS                           |
|               |            |       |            |           |          | 22246-SUP-ECIS14598/037-TSO-S1150994                    |
|               |            |       |            |           |          | 1864PCS                                                 |
|               |            |       |            |           |          | "THIS SHIPMENT CONTAINS NO SOLID WOOD PACKING MATERIAL" |
|               |            |       |            |           |          | FREIGHT TO BE PAID BY : IKEA SUPPLY AG                  |
|               |            |       |            |           |          | CY TO CY                                                |
|               |            |       |            |           |          | 1X40HC                                                  |
|               |            |       |            |           |          | LENGTH FRONT (CM):0                                     |
|               |            |       |            |           |          | LENGTH BACK (CM):0                                      |
|               |            |       |            |           |          | WIDTH RIGHT (CM):20                                     |
|               |            |       |            |           |          | WIDTH LEFT (CM):20                                      |
|               |            |       |            |           |          | HEIGHT (CM):35                                          |

### 5.HOW TO MAKE SUB OR SOC

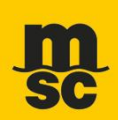

#### Client is asked to tick SUB or SOC in the MH

| ght    | Volume | 1 HV REF Number | Other Info  | Comment   | DG Stuffing C                                                                                                    |   |
|--------|--------|-----------------|-------------|-----------|----------------------------------------------------------------------------------------------------|---|
| 16.000 | 67.000 |                 |             |           |                                                                                                    |   |
| 16.000 | 67.000 |                 | Tare Weig   | ht(kp)    |                                                                                                    |   |
|        |        |                 | Payload(k)  | 2)        |                                                                                                    |   |
|        |        |                 | ! NR        |           | ×                                                                                                    |   |
|        |        |                 | Temperat.   | re(°C)    |                                                                                                    |   |
|        |        |                 | I IsVentila | ted       |                                                                                                    |   |
|        |        | Openning        | %           |           |                                                                                                    |   |
|        |        |                 | FUM POL     |           |                                                                                                    |   |
|        |        |                 | FUM Date    |           |                                                                                                    |   |
|        |        |                 | VEN POL D   | ate       |                                                                                                    |   |
|        |        |                 | FUM UN #    |           |                                                                                                    |   |
|        |        |                 | FUM IMO (   | Class     |                                                                                                    |   |
|        |        |                 | De-FUM PO   | 00        |                                                                                                    |   |
|        |        |                 | 100.000     | Teccoreco | Contraction of the local division of the local division of the loc | - |
|        |        | -               | 1.SUB       |           | ~                                                                                                    |   |
|        |        |                 | LOId Cont   | ainer     |                                                                                                    |   |

Volume

25.000

SOC HV REF Num

~

| Client | could | put it i | n the | others | column | on | Excel | SI |
|--------|-------|----------|-------|--------|--------|----|-------|----|
|        |       |          |       |        |        |    |       |    |

|        | 1.Seaway bill: "√"                         |
|--------|--------------------------------------------|
|        | 2.show Port of destination agent:          |
|        | 3. Combline b/I:                           |
|        | 4.Split bill:                              |
| e:     | 5. Parload bl with:                        |
|        | 6. Orginal 3 copy 3:                       |
|        | 7. ENS/AMS filing party (MSC OR NVOCC):MSC |
|        | 8. Others: 40' HQ sub                      |
|        |                                            |
| F GOOL | )\$                                        |

Quantity

1000

Weight

25,080.000

VGM

27260

© Copyright MSC Mediterranean Shipping Company SA

Sensitivity: Internal

箱号

Seal Number

FCIU5998376 FX10275684

### **6.CARGO VALUE**

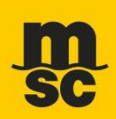

Some country need to add cargo value into the manifest.

client insert cargo value: USDXXXX in the comment, or shipper instruction.

#### **MH SI**

| Payment Type    | Elsewhere               | ± 14  |
|-----------------|-------------------------|-------|
| Pay at          | Basel                   | ± 15  |
| Comment         | cargo value: USDXXXXX 🗸 | F. 16 |
| BLREF Number    | cargo value: USDXXXXX   | ^ 17  |
| SI Information  |                         | 18    |
| VGM Information |                         | 19    |
| CheckLocalDC    |                         | 20    |
| Creation        |                         |       |
|                 |                         |       |

#### Excel SI & Inttra SI

According to above request, pls marks into comments or shipper instruction

© Copyright MSC Mediterranean Shipping Company SA

## 7.TANZANIA ICD MH8 SI提交 (SUSPEND)

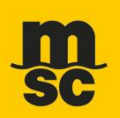

#### **MH SI**

- MH8里 FNL SUBLOC位置填写inland container depot, FNL TM位置填写Truck, 然后使用print on BL功能在BL FNL位置填写 ICD XXXXX
- 品名中添加转运条款 "Container in Transit to ICD XXXXXX on Consignee's Risk, Cost and Account. Carrier's Liability Ceases at Port of Discharge"

| 1 POL            | SHANGHAI               |
|------------------|------------------------|
| POL Terminal     |                        |
| 1 POD            | DAR ES SALAAM          |
| POD Terminal     |                        |
| Port Requirement |                        |
| Final Dest       |                        |
| ZIP Code         |                        |
| FNL SubLoc       | Inland Container Depot |
| FNL TM           | Truck                  |
| InTrans Coun     |                        |
| Payment Type     |                        |
| D                |                        |

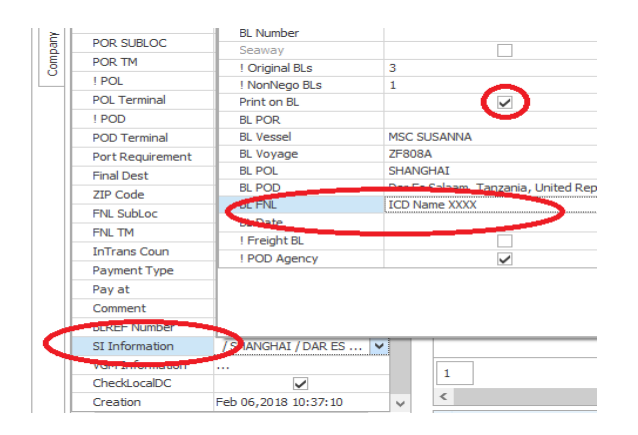

#### Excel SI & Inttra SI

According to above request, pls marks into POD and adding clause into cargo body

## FREE ZONE MH8 SI提交

#### **MH SI**

- MH8里 FNL SUBLOC位置填写free zone, 然后使用print on BL功能在BL FNL位置填写 XXX FREE ZONE
- For example: BEIRUT FREE ZONE
- 品名中必须显示BEIRUT FREE ZONE 或者转运条款 "cargo in transit to Beirut Free Zone, all charges and risks are on consignee's account"

|         |              | Tuel Freu of of Diesely |
|---------|--------------|-------------------------|
|         | Final Dest   |                         |
|         | ZIP Code     |                         |
|         | FNL SubLoc   | Free Zone 🗸             |
| <b></b> | FNL TM       |                         |
| DBEIRUT | InTrans Coun |                         |
|         | Payment Type | Collect                 |
|         | Pay at       |                         |
|         | Comment      |                         |
|         | BLREF Number |                         |
|         |              |                         |

| POR SUBLOC      |                  |                  |
|-----------------|------------------|------------------|
| POR TM          |                  |                  |
| ! POL           | BL Number        |                  |
| POL Terminal    | Seaway           | ✓                |
| 1000            | ! Original BLs   | 0                |
| ! POD           | ! NonNego BLs    | 1                |
| POD Terminal    | Print on BL      | $\checkmark$     |
| PortRequirement | BL POR           |                  |
|                 | BL Vessel        | MSC TINA         |
|                 | BL Voyage        | FT025W           |
| Final Dest      | BL POL           | CHANCHAT         |
| ZIP Code        | BL POD           | BEIRUT FREE ZONE |
| ENI Subligg     | BL FNL           | BEIRUT FREE ZONE |
|                 | BL Date          |                  |
| HNL TM          | ! Freight BL     |                  |
| InTrans Coun    | ! POD Agency     |                  |
| Payment Type    |                  |                  |
| Pay at          |                  |                  |
| Comment         | 1                |                  |
| BLREF Number    | 1                |                  |
| CT To formation | CUANCUAL (DEIDUT |                  |

#### **Excel SI & Inttra SI**

According to above request, pls marks into POD and adding clause into cargo body

### Damman 有同样的要求关于BONDED AREA/FREE ZONE,制作要求如BEIRUT

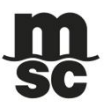

Which other rules need to be obeyed on SI face

- 1. Hs code is needed always on ESI.
- 2. Always give SI sender mail address on ESI face.
- 3. Always mark the AMS filing party in shipping instruction clearly.
- 4. If there is any special requirement, pls always prior to check and get approval from local DOC
- 5. The further requirement of each POD, Please refer to it from LINDO website.

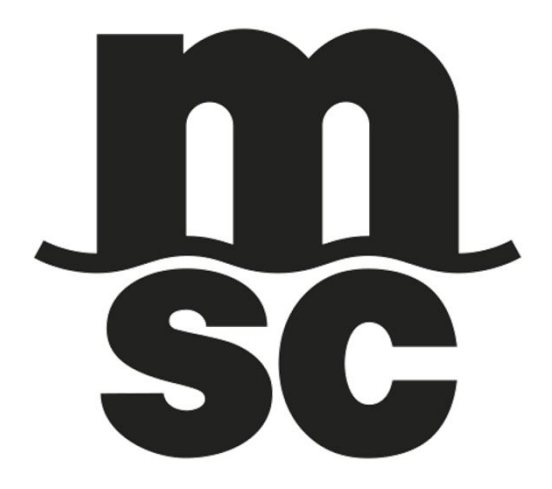